# **User Guide**

**Supplier – Order Confirmations in Ariba Network** 

June 2022 Version: 1

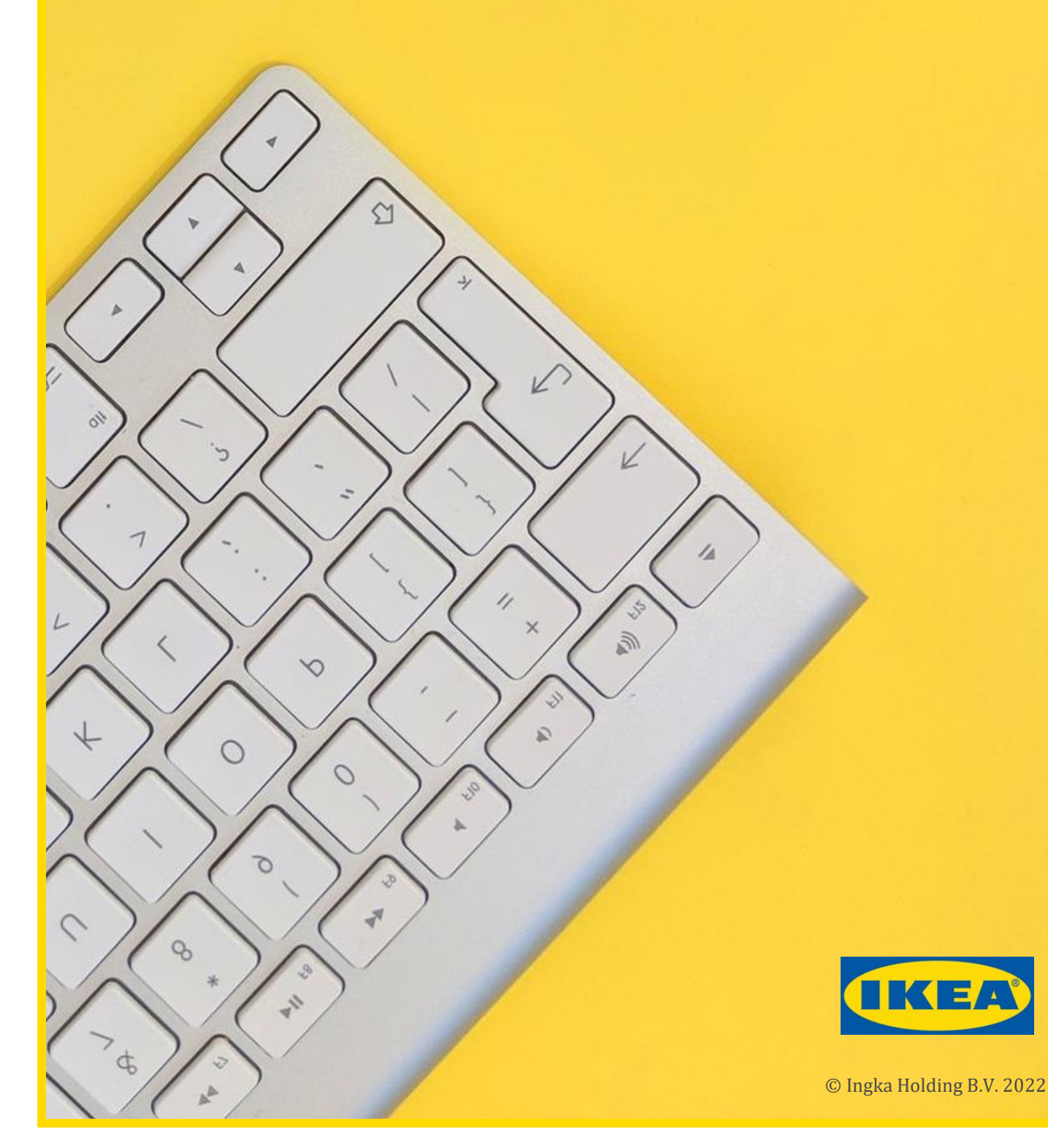

# Contents

| 1 | Usi   | ng this Document2                                                          |
|---|-------|----------------------------------------------------------------------------|
| 2 | Intr  | oduction to Ariba for Suppliers2                                           |
| 3 | Ord   | er Confirmations in Ariba Network2                                         |
|   | 3.1   | Types of Order Confirmation                                                |
| 4 | Log   | ging on to Ariba Network4                                                  |
| 5 | Hov   | v do I? Create an Order Confirmation5                                      |
|   | 5.1   | Open the Purchase Order                                                    |
|   | 5.2   | Create Order Confirmation – Confirm Entire Order                           |
|   | 5.2.  | Create Order Confirmation – Confirm Entire Order - Header                  |
|   | 5.2.2 | 2 Create Order Confirmation – Confirm Entire Order – Line Items            |
|   | 5.2.  | 3 Create Order Confirmation – Confirm Entire Order – Review                |
|   | 5.2.  | 4 Order Confirmation Correction Required                                   |
|   | 5.2.  | 5 Exit Order Confirmation Creation                                         |
|   | 5.2.  | 6 Order Confirmation is Ready for Submission9                              |
|   | 5.3   | Create Order Confirmation – Update Line Items 10                           |
|   | 5.3.  | 1 Create Order Confirmation – Update Line Items - Header                   |
|   | 5.3.  | 2 Create Order Confirmation – Update Line Items – Line Items (Goods) 11    |
|   | 5.3.  | 3 Create Order Confirmation – Update Line Items – Line Items (Services) 13 |
|   | 5.3.4 | 4 Create Order Confirmation – Update Line Items – Review                   |
|   | 5.3.  | 5 Order Confirmation Correction Required14                                 |
|   | 5.3.  | 6 Exit Order Confirmation Creation14                                       |
|   | 5.3.  | 7 Order Confirmation is Ready for Submission                               |
|   | 5.4   | Create Order Confirmation – Reject Entire Order                            |
|   | 5.5   | What happens next?                                                         |

# **1** Using this Document

This User Guide is designed to be used as a reference document for suppliers for the creation of order confirmations in Ariba Network for Ingka Group (IKEA)Purchase Orders.

# 2 Introduction to Ariba for Suppliers

Ariba Network connects suppliers and customers, buyers and sellers, enabling them to do business together.

Ingka Group uses Ariba Network to manage its sourcing and procurement activities and to collaborate with suppliers.

Ariba Network is the recommended method for suppliers to transact with Ingka Group, e.g. send invoices.

# **3 Order Confirmations in Ariba Network**

# What?

An order confirmation is used to confirm receipt and acceptance of a Purchase Order and advise details of goods delivery/service provision.

# Who?

Suppliers are requested to create order confirmations in Ariba Network for both goods and service purchase orders.

# Why?

Order confirmations are requested so that Ingka Group knows whether a purchase order will be delivered as ordered.

# When?

Order confirmations should be created as soon as possible after a supplier receives a Purchase Order from Ingka Group in Ariba Network.

# 3.1 Types of Order Confirmation

There are 3 types of order confirmation available in Ariba:

# 1. Confirm Entire Order

Use when the same supply details apply to all the Purchase Order items.

### 2. Update Line Items

Use when not all Purchase Order items have the same supply details e.g. different delivery date.

### 3. Reject Entire Order

Use when unable to accept/supply a Purchase Order.

**Note:** Each of the above different types of order confirmation are documented in separate sections of this document.

# 4 Logging on to Ariba Network

- 1. Access the Ariba Network by using the link below: <u>service.ariba.com</u>
- 2. The **Supplier Login** page is displayed.

| ork 👻       |                     |                     |                     |
|-------------|---------------------|---------------------|---------------------|
|             |                     |                     |                     |
|             |                     |                     |                     |
|             |                     |                     |                     |
|             |                     |                     |                     |
|             |                     |                     |                     |
|             |                     |                     |                     |
|             |                     |                     |                     |
| sword       |                     |                     |                     |
| ss Network? |                     |                     |                     |
|             | word<br>ss Network? | word<br>ss Network? | word<br>ss Network? |

- Enter your user name in the User Name field.
   Hint: User name is in email format.
- 4. Enter your password in the **Password** field.
- 5. Click Login.

# 5 How do I? Create an Order Confirmation

# 5.1 Open the Purchase Order

1. On the Business Network screen click on Workbench.

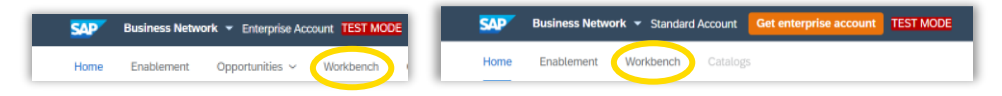

- 2. Click on the **Orders** tile.
- 3. A list of Purchase Orders is displayed.

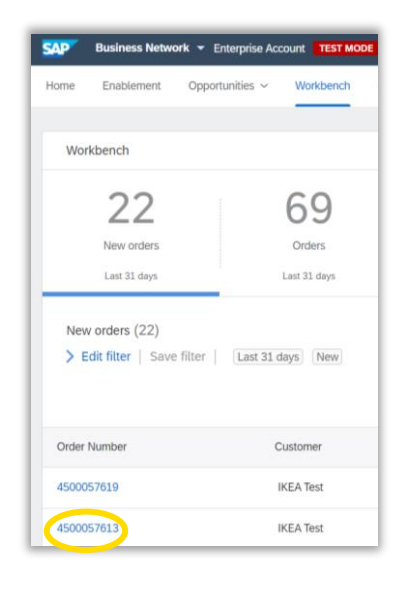

- Click on the Order Number 45nnnnnnn of the Purchase Order to be confirmed.
   Tip: Edit filter search criteria if the required Purchase Order is not shown e.g. update Creation date range.
- The selected Purchase Order (PO) is displayed.
   Review the PO details to check that it is the correct PO.
- 6. Identify which type of order confirmation is appropriate for the Purchase Order. If the type of order confirmation is:
  - a. Confirm Entire Order go to section 5.2
  - b. Update Line Items go to section **5.3**
  - c. Reject Entire Order go to section 5.4

# 5.2 Create Order Confirmation – Confirm Entire Order

Create this type of order confirmation when the same supply details apply to all the Purchase Order items.

1. Click on **Create Order Confirmation** then select **Confirm Entire Order**.

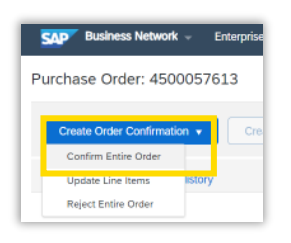

# 5.2.1 Create Order Confirmation – Confirm Entire Order - Header

1. The **Confirming PO** screen is displayed.

#### 2. Order Confirmation Header

**Note:** Fields marked with \* must be completed.

| Confirming PO                  |                                                                                                    |  |
|--------------------------------|----------------------------------------------------------------------------------------------------|--|
| 1 Confirm Entire<br>Order      | r Order Confirmation Header                                                                                                    |  |
| 2 Review Order<br>Confirmation | Confirmation #:<br>Associated Purchase Order #: 4500057613<br>Customer: KEA Test<br>Supplier Reference:                                          |  |
|                                | Shipping and Tax Information     Est. Shipping Date:*     Est. Shipping Cost:       Est. Delivery Date:*     Image: Comments:     Est. Tax Cost: |  |

#### 3. Confirmation#:

Enter your order confirmation number.

#### 4. Shipping and Tax Information

#### 4.1 For Goods:

#### **Est. Shipping Date:**

Enter the date on which you expect to ship the goods **Tip:** Use the calendar to select a date or enter the date manually.

#### **Est. Delivery Date:**

Enter the date on which you expect to deliver the goods **Tip:** Use the calendar to select a date or enter the date manually.

#### 4.2 For Services:

#### **Est. Completion Date:**

Enter the date on which you expect to have completed the work. **Tip:** Use the calendar to select a date or enter the date manually.

#### 5. Comments

Enter comments as applicable.

#### 6. Attachments

Add Attachments as applicable:

#### a. Choose file then click Add Attachment

| reality.                   | Size (bytes)                                                                                                    |          | Content Type |
|----------------------------|----------------------------------------------------------------------------------------------------|----------|--------------|
|                            |                                                                                                    | No items |              |
|                            |                                                                                                    |          |              |
|                            |                                                                                                    |          |              |
|                            |                                                                                                    |          |              |
| Choose file No file chosen | Add Attachment                                                                                                    |          |              |
|                            |                                                                                                    |          |              |
|                            | and the second second sec |          |              |

# 5.2.2 Create Order Confirmation – Confirm Entire Order – Line Items

- 1. Scroll down to the Line Items section of the screen.
- 2. Status shows as confirmed.

| Line # | Part # / Description                                | Qty (Unit)                               | Need By                |  |  |  |
|--------|-----------------------------------------------------|------------------------------------------|------------------------|--|--|--|
| L      | Not Available                                       | 1 (EA)                                   | 21 May 2022            |  |  |  |
|        | TestAuto1                                           |                                          |                        |  |  |  |
|        | Current Order Status:                               |                                          |                        |  |  |  |
| 2      | 1 Confirmed As IS (Estimated Shipr<br>Not Available | 1 (EA)                                   | 21 May 2022)           |  |  |  |
|        | TestAuto2                                           |                                          |                        |  |  |  |
|        | Current Order Status:                               |                                          |                        |  |  |  |
|        | 1 Confirmed As Is (Estimated Shipr                  | nent Date: 20 May 2022; Estimated Delive | ery Date: 21 May 2022) |  |  |  |
|        |                                                     |                                          |                        |  |  |  |

### Note 1:

**Confirmed As Is -** delivery date matches the buyer specified need by date **Confirmed New –** delivery date does not match buyer specified need by date

**Note 2:** The estimated dates entered in the order confirmation header are shown against each line item.

3. Click Next.

# 5.2.3 Create Order Confirmation – Confirm Entire Order – Review

1. The **Confirmation Update** screen is displayed.

| Confirming PO                  |                                                                     |            |         | Previous |
|--------------------------------|---------------------------------------------------------------------|------------|---------|----------|
| 1 Confirm Entire<br>Order      | Confirmation Update                                                 |            |         |          |
| 2 Review Order<br>Confirmation | Confirmation #: ODRCFMNAPTRG<br>Supplier Reference:<br>Attachments: |            |         |          |
|                                | Line Items                                                          |            |         |          |
|                                | Line # Part # / Description                                         | Qty (Unit) | Need By | Unit     |

- 2. Review the Order Confirmation.
- 3. If having reviewed the order confirmation you:
  - a. Need to make corrections go to section **5.2.4**
  - b. Want to cancel the order confirmation go to section 5.2.5
  - c. Are ready to submit the order confirmation go to section 5.2.6

# 5.2.4 Order Confirmation Correction Required

If you have identified that there are errors in the order confirmation that need to be corrected:

1. Click **Previous** to return to the previous screen and make the required changes.

### 5.2.5 Exit Order Confirmation Creation

If you want to cancel creation of the order confirmation:

1. Click **Exit** to cancel the creation of the order confirmation.

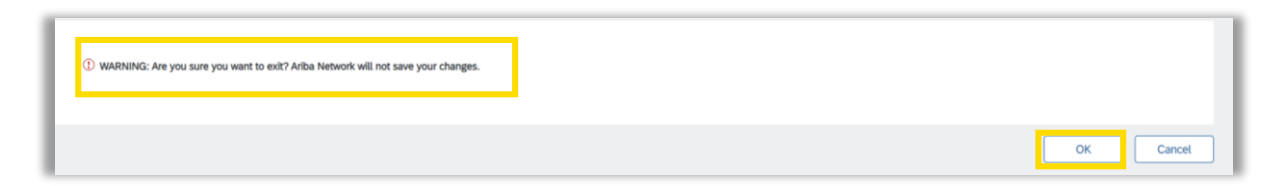

- 2. A warning message is displayed WARNING: Are you sure you want to exit? Ariba Network will not save your changes.
- 3. Click **OK** to exit order confirmation creation without saving the changes made.

# 5.2.6 Order Confirmation is Ready for Submission

If the order confirmation is ready to send to Ingka Group:

- 1. Click **Submit** to submit the order confirmation.
- 2. The Purchase Order is displayed.
- 3. The Purchase Order status shows as **Confirmed** and the Order Confirmation document is shown in the **Related Documents** section of the **Purchase Order**.

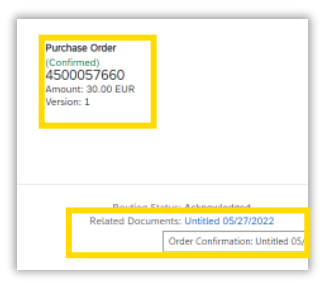

# **5.3 Create Order Confirmation – Update Line Items**

Create this type of order confirmation when not all Purchase Order items have the same supply details e.g. different delivery date.

1. Click on **Create Order Confirmation** then select **Update Line Items**.

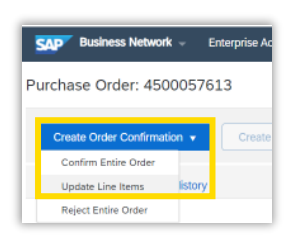

# 5.3.1 Create Order Confirmation – Update Line Items - Header

1. The **Confirming PO** screen is displayed.

### 2. Order Confirmation Header

**Note:** Fields marked with \* must be completed.

| Confirming PO            |                                                                                     |                                           |                     |   |
|--------------------------|-------------------------------------------------------------------------------------|-------------------------------------------|---------------------|---|
| 1 Update Item Status     | <ul> <li>Order Confirmation Heat</li> </ul>                                         | der                                       |                     |   |
| 2 Review<br>Confirmation | Confirmation #:<br>Associated Purchase Order #:<br>Customer:<br>Supplier Reference: | <br>4500057613<br>IKEA Test               |                     |   |
|                          | Shipping and Tax Information                                                        | Enter shipping and tax information at the | he line item level. |   |
|                          | Est. Shipping Date:                                                                 |                                           | Est. Shipping Cost: |   |
|                          | Est. Delivery Date:                                                                 |                                           | Est. Tax Cost:      |   |
|                          | Comments:                                                                           |                                           |                     | Å |

#### 3. Confirmation#:

Enter your order confirmation number

#### 4. Shipping and Tax Information

#### 4.1 For Goods:

Select the checkbox Enter shipping and tax information at the line item level.

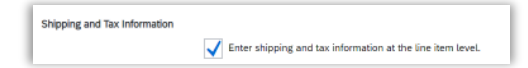

#### 4.2 For Services:

Select the checkbox **Enter tax information at the line item level.** 

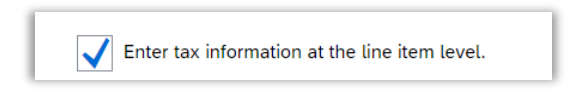

### 5. Attachments

Add **Attachments** as applicable:

a. Choose file then click Add Attachment

|                            | size (bytes)    |          | Content Type |
|----------------------------|-----------------|----------|--------------|
|                            |                 | No items |              |
|                            |                 |          |              |
|                            |                 |          |              |
|                            | Add Attachment  |          |              |
| Choose file No file chosen | Aug Auguringing |          |              |
| Choose file No file chosen | Add Addenment   |          |              |

# 5.3.2 Create Order Confirmation – Update Line Items – Line Items (Goods)

- 1. Scroll down to the Line Items section of the screen.
- 2. For each line item:
  - a. Enter the appropriate **quantity** in each of the **Confirm**, **Backorder** or **Reject** boxes
  - b. Click **Details**.

| Line I | tems                 |            |             |         |            |
|--------|----------------------|------------|-------------|---------|------------|
| Line # | Part # / Description | Qty (Unit) | Need By     |         | Unit Price |
| 1      | Not Available        | 1 (EA)     | 21 May 2022 |         | 10.00 EUR  |
|        | TestAuto1            |            |             |         |            |
|        | Current Order Status |            |             |         |            |
|        | 1 Unconfirmed        |            |             |         |            |
|        | Confirm: 1           | Backorder: |             | Reject: | Details    |
|        |                      |            |             |         |            |

### 3. For items identified as **Confirm** or **Backorder**:

a. Enter the Estimated shipping and delivery datesb. Enter comments as applicablec. Click **OK** 

| Not Available                 | 1                     | EA            | 21 May 2022                                                                                                    | 10.00 EUR |
|-------------------------------|-----------------------|---------------|----------------------------------------------------------------------------------------------------|-----------|
| TestAuto1                     |                       |               |                                                                                                    |           |
| New Order Status: 1 Confirmed |                       |               |                                                                                                    |           |
|                               |                       |               |                                                                                                    |           |
|                               | Est. Shipping Date:*  |               |                                                                                                    |           |
|                               |                       |               |                                                                                                    |           |
|                               | Est. Shipping Cost:   |               |                                                                                                    |           |
|                               | Est. Delivery Date:*  |               | 577                                                                                                    |           |
|                               |                       |               | and the second second sec |           |
|                               | Est. Tax Cost:        |               |                                                                                                    |           |
|                               | Unit Price:           | 10.00 EUR     |                                                                                                    |           |
|                               | Complian Darks        | Not Augitable |                                                                                                    |           |
|                               | Auxiliary Part ID:    | Not Available |                                                                                                    |           |
|                               | Manufacturer Part ID: |               |                                                                                                    |           |
|                               | Manufacturer Name:    |               |                                                                                                    |           |
|                               | Supplier Batch ID:    | 1             |                                                                                                    |           |
|                               |                       |               |                                                                                                    |           |
|                               | Comments:             |               |                                                                                                    |           |
|                               |                       |               | 4                                                                                                    |           |
|                               | Description:          | TestAuto1     |                                                                                                    |           |
|                               | Subtotal: ①           | 10.00 EUR     |                                                                                                    |           |
|                               |                       |               |                                                                                                    |           |
|                               |                       |               |                                                                                                    |           |
|                               |                       |               |                                                                                                    | ок        |
|                               |                       |               |                                                                                                    |           |

### 4. For items identified as **Reject**:

| Line No.    | Part # / Description                                              | Qty                | Unit                                                                                                 | Need By     | Ship By | Unit Price |
|-------------|-------------------------------------------------------------------|--------------------|----------------------------------------------------------------------------------------------------|-------------|---------|------------|
| 3           | Not Available<br>TestAuto3<br>New Order Status: <b>1 Rejected</b> | 1                  | EA                                                                                                   | 21 May 2022 |         | 10.00 EUR  |
|             |                                                                   | Rejection Reason:* | Please Select   Please Select  Incorrect Delivery Date Incorrect Description Incorrect Price         |             |         |            |
| 🕑 © 2022 SA | P SE or an SAP atfiliate company. All rights re                   | rved.              | Incorrect Quantity<br>Incorrect Stock/Part Number<br>Incorrect UOM<br>Unable to Supply Item<br>Other |             |         | OK (       |

- a. Select the appropriate **Rejection Reason** from the dropdown list.
- b. Enter **Comments** as applicable
- c. Click **OK**
- 5. Repeat steps 2 4 for each item on the Purchase Order.
- 6. Once entries have been completed for all line items click **Next**.

# 5.3.3 Create Order Confirmation – Update Line Items – Line Items (Services)

- 1. Scroll down to the Line Items section of the screen.
- 2. For each line item select the appropriate radio button **Confirm** or **Reject**.

| Line I | tems                              |                 |            |   |
|--------|-----------------------------------|-----------------|------------|---|
| Line # | Part # / Description              | Qty (Unit)      | Need By    |   |
| 1      | Not Available                     | 1 (EA)          | 7 Jun 2022 |   |
|        | TestAuto Item 1                   |                 |            |   |
|        | Unconfirm                         |                 |            |   |
|        | Ocnfirm                           |                 |            |   |
|        | Reject - Please specify a reason: | Please Select V |            | 4 |

3. For items identified as **Reject**:

| Part # / Description                     | Qty (Unit)                        | Need By     |
|------------------------------------------|-----------------------------------|-------------|
| Not Available                            | 1 (EA)                            | 7 Jun 2022  |
| TestAuto Item 1                          |                                   |             |
| Unconfirm                                |                                   |             |
| Confirm                                  |                                   |             |
| Reject - Please specify a reason         | Please Select V                   |             |
| Attachments:                             | Please Select                     |             |
| Name                                     | Incorrect Delivery Date           | Content Typ |
|                                          | Incorrect Description             | No items    |
|                                          | Incorrect Price                   |             |
|                                          | Incorrect Quantity                |             |
| Choose file No file chosen               | Ar<br>Incorrect Stock/Part Number |             |
| The total size of all attachments cannot | exceed 1 Incorrect UOM            |             |
| Not Available                            | Unable to Supply Item             | 7 Jun 2022  |
|                                          |                                   |             |

- a. Select the appropriate **Rejection Reason** from the dropdown list.
- b. Enter **Comments** as applicable
- 4. Repeat steps 2 3 for each item on the Purchase Order.
- 5. Once entries have been completed for all line items click **Next**.

# 5.3.4 Create Order Confirmation – Update Line Items – Review

1. Review the Order Confirmation.

| Confirming PO            |        |                                                                                                    |                               |                                  |  |
|--------------------------|--------|----------------------------------------------------------------------------------------------------|-------------------------------|----------------------------------|--|
| 1 Update Item Status     |        | Confirmation #: Untitled 06/20/2022<br>Supplier Reference:<br>Attachments:                                                       |                               |                                  |  |
| 2 Review<br>Confirmation | Line I | Line Items                                                                                                    |                               |                                  |  |
|                          | Line # | Part # / Description                                                                                                    | Qty (Unit)                    | Need By                          |  |
|                          | 1      | Not Available<br>TestAuto1                                                                                                    | 1 (EA)                        | 21 May 2022                      |  |
|                          |        | Current Order Status:<br>1. Confirmed With New Date (Estimated Shipment Date: 22 May 2022; Estimated Delivery Date: 22 May 2022) |                               |                                  |  |
|                          | 2      | Not Available<br>TestAuto2                                                                                                    | 1 (EA)                        | 21 May 2022                      |  |
|                          |        | Current Order Status:                                                                                                    | ment Date: 22 May 2022: Estim | ated Delivery Date: 22 May 2022) |  |

- 2. If having reviewed the order confirmation you:
  - a. Need to make corrections go to section **5.3.5**
  - b. Want to cancel the order confirmation go to section 5.3.6
  - c. Are ready to submit the order confirmation go to section 5.3.7

# 5.3.5 Order Confirmation Correction Required

If you have identified that there are errors in the order confirmation that need to be corrected:

1. Click **Previous** to return to the previous screen and make the required changes.

# 5.3.6 Exit Order Confirmation Creation

If you want to cancel the order confirmation:

1. Click **Exit** to cancel the creation of the order confirmation.

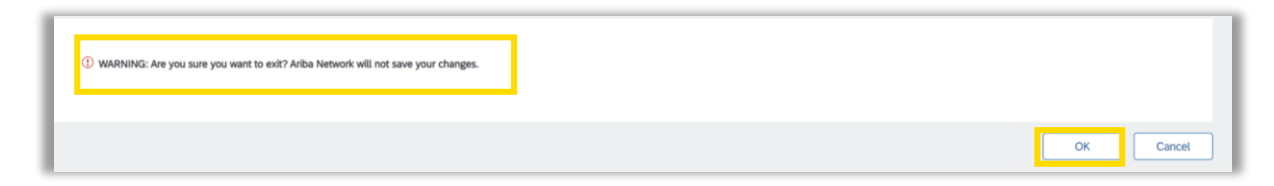

- 2. A warning message is displayed WARNING: Are you sure you want to exit? Ariba Network will not save your changes.
- 3. Click **OK** to exit order confirmation creation without saving the changes made.

# 5.3.7 Order Confirmation is Ready for Submission

If the order confirmation is ready to send to Ingka Group:

- 1. Click **Submit** to submit the order confirmation.
- 2. The Purchase Order is displayed.
- 3. The Purchase Order status shows as **Partially Confirmed/Confirmed** depending on the updates made and the Order Confirmation document is shown in the **Related Documents** section of the **Purchase Order**.

| Purchase Order<br>(Confirmed)<br>4500027529<br>Amount: £10,978.00 GBP<br>Version: 1 |
|-------------------------------------------------------------------------------------|
| Track Order                                                                         |
| Related Documents: Untitled 07/14/2021<br>Crider Confirmation: Untitled 07/14       |

# 5.4 Create Order Confirmation – Reject Entire Order

Create this type of order confirmation when unable to accept/supply a Purchase Order.

1. Click on **Create Order Confirmation** then select **Reject Entire Order**.

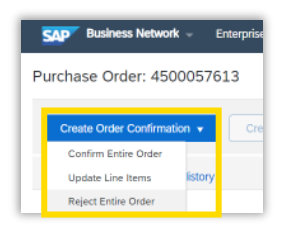

2. The **Reject Entire Order** pop up window is displayed.

| Order Confirmation Number: |               |        |
|----------------------------|---------------|--------|
| Confirmation #:            |               |        |
|                            |               |        |
| Rejection Reason:          | Please Select | $\sim$ |
|                            |               |        |
| Comments:                  |               |        |
|                            |               |        |
|                            |               |        |
|                            |               | li     |
|                            |               |        |
|                            | Reject Order  | Cancel |

### 3. Confirmation#:

Enter your order rejection confirmation number.

#### 4. Rejection Reason:

Select the appropriate rejection reason from the dropdown list

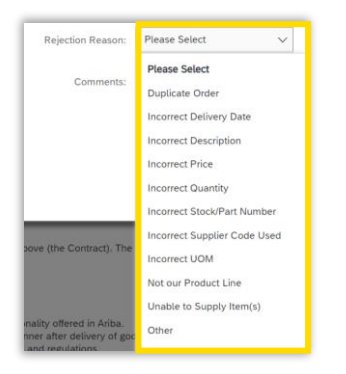

#### 5. **Comments:**

Enter comments as applicable.

6. Click Reject Order.

- 7. The Purchase Order is displayed.
- 8. The Purchase Order status shows as **Rejected**.

# 5.5 What happens next?

The order confirmation is automatically submitted to Ingka Group via Ariba Network.

The Ingka Group buyer will be able to see the order confirmation details for the Purchase Order.

### For further support:

Please visit the <u>Vendor Portal - Vendor Portal (ingka.com</u>), you will be able to get support via the Procurement page